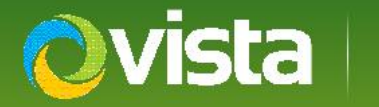

# PVM10CAMN Addendum – Certificate and "Windows 10 Protected your PC"!

### ADDENDUM

Initial units of PVM10CAMN may cause display of an alert (right) when the DeviceFinder.exe utility is first run on later Windows 10 PCs, or when using Microsoft Edge as a browser to connect to the PVM direct.

The alert is due to a non-Vista "standard" security certificate initially shipping with units. The certificate is, however, still secure, valid and trusted – validation details below;

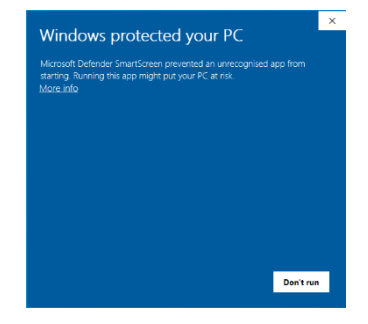

### Current Certificate: Issued to: Lofty Tech Co Ltd. By: Global Sign GCC R45 CodeSign CA2020

Please simply follow the steps to acknowledge the alert for these applications to continue working normally.

## NOTE: It is not recommended to globally disable Smartscreen or it's alerts on your PC!

Later firmware and software will inlcude the correct Norbain Extended Validation (EV) certificate to prevent the alert.

### DEVICEFINDER.EXE

- Once downloaded and unzipped to your PC\laptop right-click DeviceFinder.exe and select "Run as Administrator" (right)
- Either click [Yes] to accept DeviceFinder or if prompted, enter your <u>PCs</u> administrator login ID and password if not already logged in as administrator

|   | ^ | Name           | ^                                                                                                 | Date modified    |
|---|---|----------------|---------------------------------------------------------------------------------------------------|------------------|
|   |   | 😡 DeviceFinder |                                                                                                   | 08/09/2021 10:05 |
|   | * | -              | Open                                                                                              |                  |
|   | * |                | <ul> <li>Run as administrator</li> <li>Share with Skype<br/>Troubleshoot compatibility</li> </ul> |                  |
|   | * |                |                                                                                                   |                  |
|   | * |                |                                                                                                   |                  |
| , | * |                | Pin to S                                                                                          | Start            |

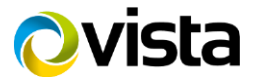

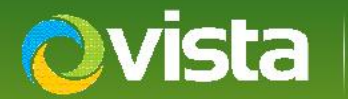

- When receiving the protection prompt (below left) click "More info".
- Confirm the Lofty Technology Co Ltd Publisher is correct (below right), click [Run anyway]

DeviceFinder applet will now run.

# Click "More info"

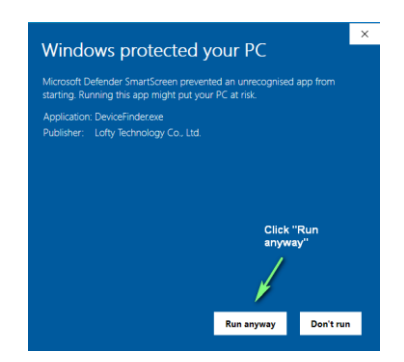

### WEB ACCESS – IE & EDGE

For compatibility reasons, IE is suggested

In the chosen browser bar enter the PVM10CAMNs IP address (example right)

|              | New tab       |   |   | × +                    |
|--------------|---------------|---|---|------------------------|
| $\leftarrow$ | $\rightarrow$ | С | ଜ | http://192.168.0.50:80 |

- Enter the PVMs ID and password
- Internet Explorer will prompt to add the IPCView2015 plug-in (below) click [install] and enter the PCs admin ID and password if prompted.
- EDGE will prompt for the VLC utility in order to view video click [OK] to accept.

| This website wants to install the following add-on: 'lpcView2015' from 'Lofty |         |  |  |
|-------------------------------------------------------------------------------|---------|--|--|
| What's the risk?                                                              | Install |  |  |

### 192.168.0.50:80 says

To have better video quality. Please install VLC media player

ОК

You should now have access to the PVM10CAMN live image and menus

This ends the procedure.

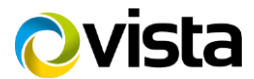